## 1.- ¿Como hago para descargar una imagen de la web a mi disco duro?

La manera más facil para hacer esto es arrastrando la imagen hasta tu escritorio u otra carpeta. Para esto, pones el ratón encima de la imagen, aprietas el botón izquierdo del ratón y , sin soltarlo, arrastras el puntero hasta el escritorio o a la carpeta que tengas abierta en la barra de tareas.

## 2.- Soy usuario de la anterior web celtíbera, pero el sistema no reconoce mi contraseña.

Deberás hacer click en "olvidó su contraseña?" y seguir los pasos que te indican:

Te pedirán una dirección de correo. Debe ser la misma con la que te registraste en la otra web. Automáticamente, el sistema te mandará un mensaje a esa dirección con un código y un enlace. Copia el código, sigue el enlace y pega el código en la casilla adecuada. Entonces podrás actualizar tu constraseña y poner una nueva.

## 3.-¿Cómo responder aun tema con una imagen?

.En la interface, click en el icono de una foto con una cadena, inserta ahí la dirección URL de la imagen (dónde está hospedada). Y listo.

## 4.- ¿Como actualizo mi avatar?

Click en "mi perfil", después en "editar" e ir a la pestaña "Imagen de Avatar". En esa ventana podrás subir un avatar desde tu disco duro (picando en "examinar") o seleccionar uno de la galeria de avatares púbilcos.